# ขั้นตอนการลงทะเบียนรายริชาในระบบทะเบียนกลาง สำหรับนักศึกษา **2565**

ระหว่างวันที่ 13 – 26 มิถุนายน 2565

1. เปิดหน้าเว็บ กองการศึกษาพิษณุโลก https://plc.rmutl.ac.th/edu/ เลือกเมนู แผนการเรียนประภาคเรียน

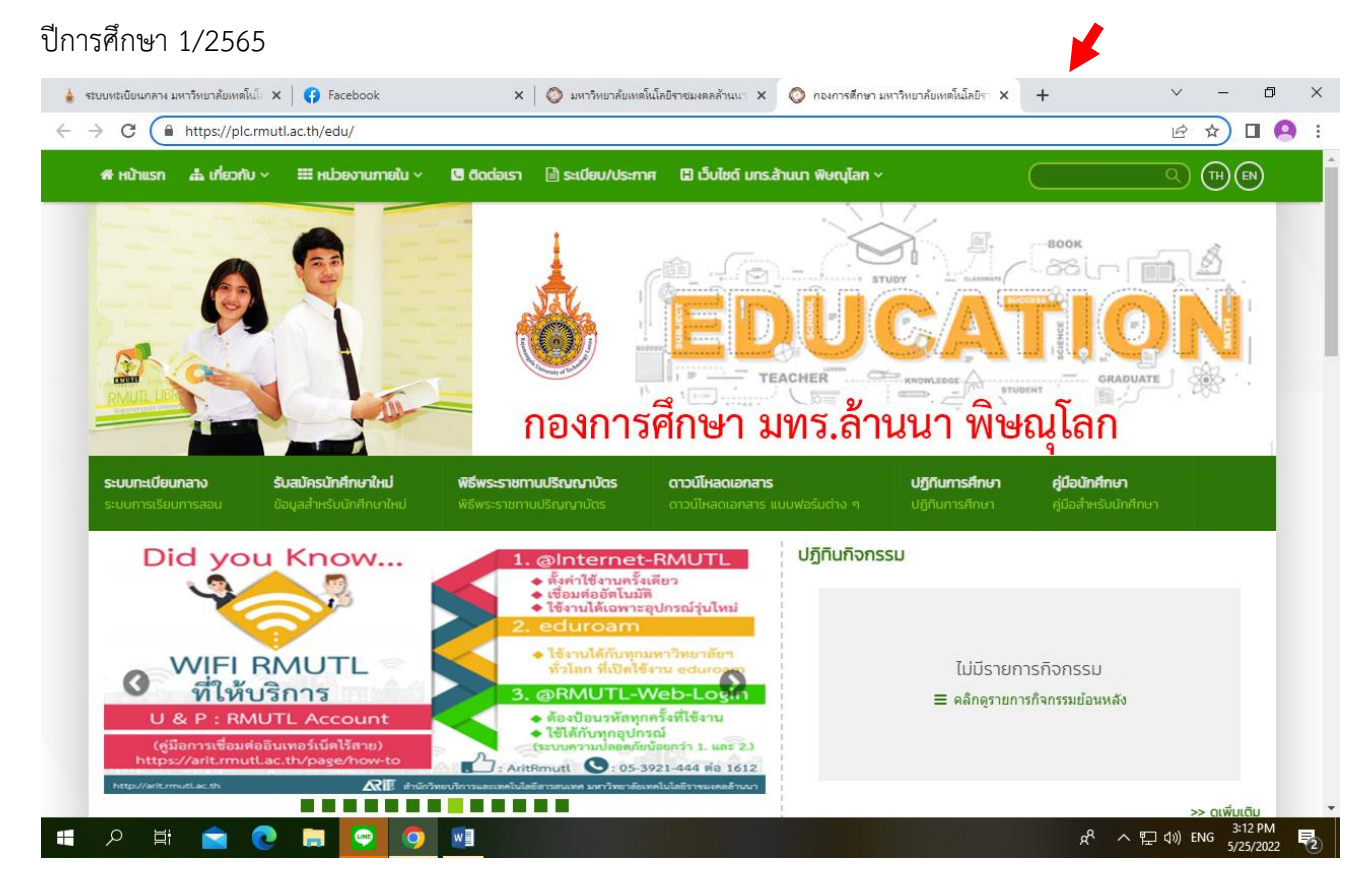

 เมื่อทราบข้อมูลรายวิชาลงทะเบียนแล้ว ให้นักศึกษา login เข้าระบบทะเบียนกลางเพื่อลงทะเบียนรายวิชา นักศึกษาเข้าใหม่ ที่ชำระเงินค่าบำรุงการศึกษา และค่าขึ้นทะเบียนเป็นนักศึกษาแล้ว login เข้าระบบทะเบียนกลาง http://regis2015.rmutl.ac.th/ กดป่มเข้าระบบนักศึกษา

|                    |                                                                                    | <b>ระบบทะเบียนกลาง</b><br>มหาริทยาสัยเทคโนโลยีราชมงคลล้านนา                                                                                                    |                                                                                                    |
|--------------------|------------------------------------------------------------------------------------|----------------------------------------------------------------------------------------------------|----------------------------------------------------------------------------------------------------|
| 107<br>1<br>1<br>1 | FEDEROD 15<br>Transform Videomana<br>(antibuladomana seadhana)<br>(antibuladomana) | FEGEO15<br>FEGEO15<br>Databasetalentrateden<br>databasetalentrateden<br>databa | ECECEDIS         SUMURULATIN         Antividual Suful Safetyan         Antividual Safetyan         Antividual Safetyan     < |
| L.                 | ข้าสู่ระบบทะเบียนกลาง                                                              | เข้าสู่ระบบทะเบียนกลาง                                                                                                    | เข้าสู่ระบบทะเบียนกลาง                                                                                                    |

 กรอก Username, Password และ รหัสตรวจสอบ จากนั้นกดปุ่มเข้าสู่ระบบ เมื่อเข้าสู่ระบบเรียบร้อยแล้วนักศึกษา เข้าใหม่ ต้องดำเนินการกรอกประวัติของตนเอง เมนู S01 ให้ครบถ้วนก่อนลงทะเบียนรายวิชา

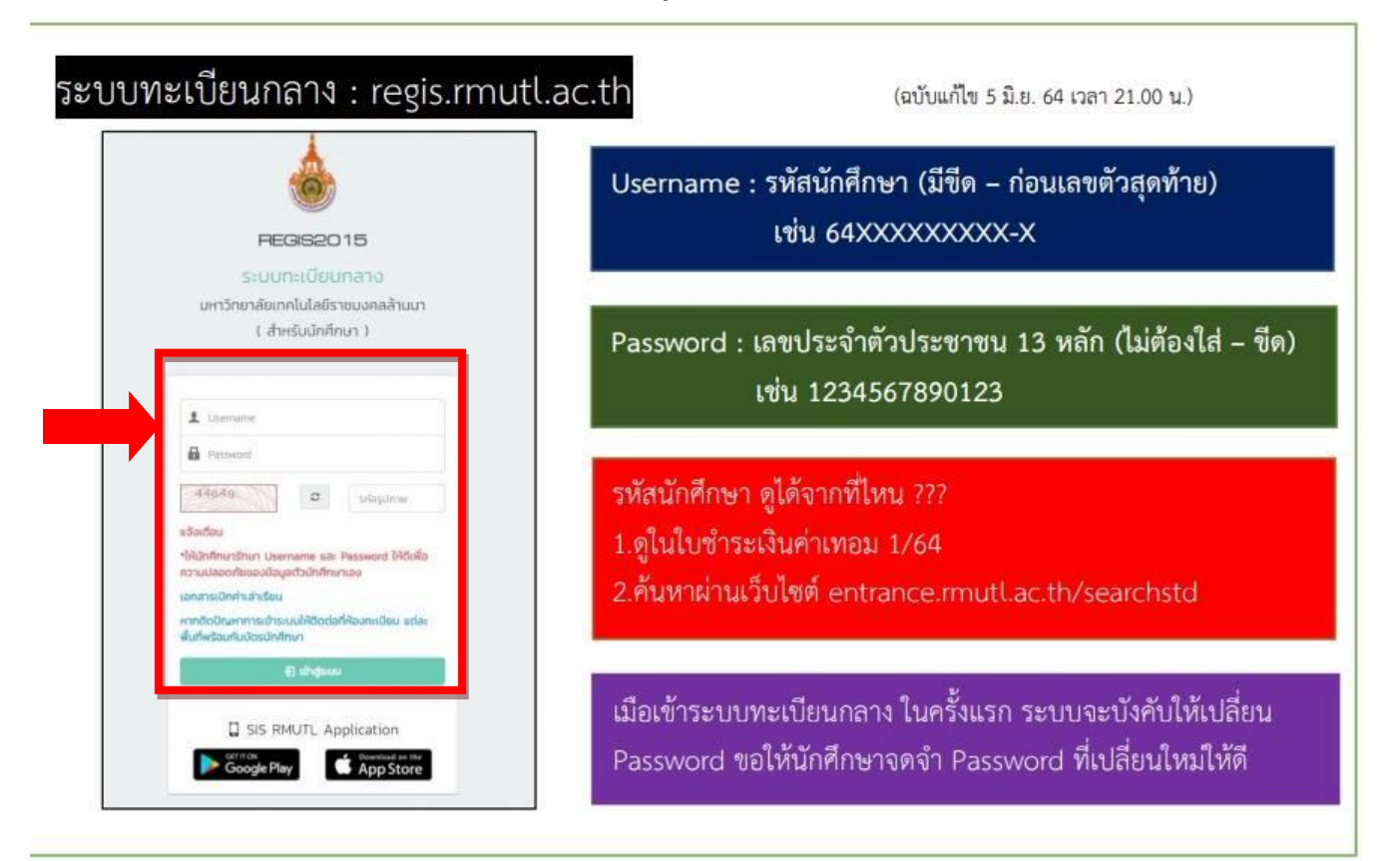

4. เลือกเข้าเมนู S02 ลงทะเบียน

|            | 💩 REGIS2015            | 📼 ระบบทะเบียนกลาง มทร.ล้านนา ( สำหรับนักศึกษา ) |                |  |                  |  |  |
|------------|------------------------|-------------------------------------------------|----------------|--|------------------|--|--|
| <b>_</b> i | นักศึกษา               | ประวั                                           | ดิส่วนด้ว      |  |                  |  |  |
|            | 500 ประวัติส่วนตัว     |                                                 |                |  |                  |  |  |
| »          | 501 หลักสูตรและแผน     |                                                 | XXXX XXXX      |  | 🕑 ข้อมูลนักศึกษา |  |  |
| »          | S02 ลงทะเบียน          |                                                 |                |  |                  |  |  |
| »          | S03 ผลลงทะเบียน        | Pi v                                            | ข้อมูลนักศึกษา |  |                  |  |  |
| >>         | S04 พิมพ์บัตรลงทะเบียน | <b>1</b> 1                                      | ประวัติส่วนดัว |  |                  |  |  |

5. อ่านเงื่อนไขและข้อกำหนดการลงทะเบียน คลิกที่ยอมรับดำเนินการขั้นต่อไป เมื่อต้องการลงทะเบียน

#### ลงทะเบียนนักศึกษา

ลงทะเบียนนักศึกษา

| นักศึกษาต้องศึกษาคู่   | อนักศึกษาเรื่องข้อบังดับว่าด้วยการลงทะเบียนให้เข้าใจก่อนการลงทะเบียน                                                                                                    |
|------------------------|----------------------------------------------------------------------------------------------------|
| . รายวิชาใดที่นักศึกษา | องการลงทะเบียนรีเกรด ต้องได้ระดับคะแนน(เกรด) วิชานั้นเป็น <u>D</u> หรือ <u>D+</u> เท่านั้น                                                                                                    |
| . หากรายวิชาที่นักศึกบ | ลงทะเบียนไว้ เป็นรายวิชาต่อเนื่อง ซึ่งนักศึกษาไม่ผ่านวิชาบังดับก่อน (Pre-requisite)                                                                                                    |
| ให้ถือว่าการลงทะเบีย   | ในรายวิชานั้นเป็น โมฆะ                                                                                                    |
| นักศึกษาจะต้องรับผิด   | เอบในการตรวจสอบเวลาเรียน (ตารางเรียน) และเวลาสอบ (ตารางสอบ) ในแต่ละรายวิชาด้วยตนเองให้ถูกต้อง                                                                                                  |
| . ในกรณีลงทะเบียน เท่  | <ul> <li>ข้ำรีเกรด นักศึกษาต้องรับผิดชอบใบการตราจสอบ รนัสวิชา ชื่อวิชา ให้ถูกต้อง ตรงตามหลักสูตรของนักศึกษา</li> <li>ข้อมรับต่าเนินการขั้นต่อไป</li> <li>ข้อมรับต่าเนินการขั้นต่อไป</li> </ul> |

 พิมพ์รหัสวิชา หรือ ชื่อวิชา(ภาษาไทย) ในช่องค้นหาวิชาที่เปิด (หมายเลข 1) หลังจากนั้นคลิกปุ่ม ค้นหา (หมายเลข 2) จากนั้นจะปรากฏรายวิชาที่เปิดสอน โดยแต่ละรายวิชาที่แสดง นักศึกษาสามารถดูรายละเอียด เกี่ยวกับอาจารย์ผู้สอน วันเวลาเรียน และเวลาสอบโดยให้คลิกที่รูปแว่นขยาย (หมายเลข 3) เมื่อมีรายวิชาที่เกิด การทับซ้อนระบบจะแจ้งเตือน (หมายเลข 4) นักศึกษาควรเลือกรายวิชาลงทะเบียน ตามคำแนะนำของ อาจารย์ที่ปรึกษา และ <u>ก่อนกดปุ่มเลือก ควรตรวจสอบรหัสวิชา ชื่อวิชา และกลุ่มเรียนให้ถูกต้อง</u> จากนั้น กดปุ่มเลือกรายวิชาที่ต้องการลงทะเบียน

| 1 ค้น | หารายวิชา                                                    |                                                                                                    |                                        |                        |                                  |               | ^                 |  |  |
|-------|--------------------------------------------------------------|----------------------------------------------------------------------------------------------------|----------------------------------------|------------------------|----------------------------------|---------------|-------------------|--|--|
|       |                                                              | ค้นหาวิชาที่เปิด : 10<br>**ป้อนข้อมูลใน                                                                                    | 003402<br>1<br>การค้นหาอย่างน้อย 4 ตัว | อักษร                  |                                  |               |                   |  |  |
|       | <ul> <li>Q คันหา ่่่≣ กลับสู่หน้าหลักการลงทะเบียน</li> </ul> |                                                                                                    |                                        |                        |                                  |               |                   |  |  |
| No.   | รหัสวิชา                                                     | ชื่อวิชา                                                                                                    | คำอธิบายเพิ่ม<br>เติม                  | ผู้สอน                 | เวลาเรียน                        | นศ.<br>สูงสุด | ตัวเลือก 3        |  |  |
| 1     | 10003402                                                     | Pre Co-operative Education and Job Internship in<br>Business Administration<br>เดรียมสหกิจศึกษาและการฝึกงานทางบริหารธุรกิจ | 10003402_SEC_1<br>(สมทบ)<br>การจัดการ  | นางสาว ลัด<br>ดา ปีนตา | จ.[1-4] จ.[5-8] พฤ.<br>[11-14]   | 54            | ดารางเรียนทับช้อน |  |  |
| 2     | 10003402                                                     | Pre Co-operative Education and Job Internship in<br>Business Administration<br>เตรียมสหกิจศึกษาและการฝึกงา ทางบริหารธุรกิจ | 10010402_SEC_2<br>(ส.ทบ.)<br>การจัดการ | นางสาว ลัด<br>ดา ปีนตา | อ.[11-14] อ.[15-<br>18] พฤ.[1-4] | 54            | 🔍 เลือก           |  |  |
| 3     | 10003402                                                     | Pre supperative Education and Job Internship in<br>Business Idministration<br>เครียมสมชัดสังหาและการยึดภาพเว่าหริพวรธรกิจ  | 10003402_SEC_3<br>(สมทบ)<br>การจัดการ  | นางสาว ลัด<br>ดา ปินตา | จ.[11-14] จ.[15-<br>18] ศ.[1-4]  | 54            | 🔍 เลือก           |  |  |
|       |                                                              | ์ สังเกต ร <mark>หัสวิชา</mark> ชื่อ <sup>5</sup> วิชา กลุ่มเรียน(                                                         | SEC)                                   |                        |                                  |               |                   |  |  |

ให้ตรงกับแผนการเรียนแนะนำ

 เมื่อคลิกเลือกรายวิชาแล้ว ระบบจะกลับไปหน้า จอการลงทะเบียนและแสดงรายวิชาที่ลงทะเบียนเรียบร้อยแล้ว โดย สามารถดูรายละเอียดเพิ่มเติมด้วยการคลิกรูปแว่นขยาย และสามารถลบรายวิชาที่ต้องการยกเลิกได้ด้วยการคลิกรูป ถังขยะ เมื่อคลิกลบรายวิชาที่ลงทะเบียน จะปรากฏหน้าจอเพื่อยืนยันการลบรายวิชา อีกครั้ง

| ≣ ข้อมูเ | ลการลงทะเบี | ยน                                                                                                    |                                       |                       |                                |          | ^            |  |  |
|----------|-------------|----------------------------------------------------------------------------------------------------|---------------------------------------|-----------------------|--------------------------------|----------|--------------|--|--|
|          |             | X<br>ø ภาคเรียน                                                                                                    | XXXX<br>🦸 ปีการศึกษา                  |                       |                                |          |              |  |  |
|          |             | ดันหารายวิชา : 🦳 🭳 ค้นหารายวิชา                                                                                            | <b>2</b> refresh                      |                       |                                |          |              |  |  |
| ลำดับ    | รหัสวิชา    | ชื่อวิชา                                                                                                    | คำอธิบายเพิ่ม<br>เดิม                 | อาจารย์ผู้<br>สอน     | เวลาเรียน                      | หน่วยกิด | ตัว<br>เลือก |  |  |
| 1        | 10003402    | Pre Co-operative Education and Job Internship in Business<br>Administration<br>เดรียมสหกิจศึกษาและการฝึกงานทางบริหารธุรกิจ | 10003402_SEC_1<br>(สมทบ)<br>การจัดการ | นางสาว ลัดดา<br>ปันตา | จ.[1-4] จ.[5-8] พฤ.<br>[11-14] | 1        |              |  |  |
|          |             |                                                                                                    |                                       | <b>⊜</b> หน่วยกิตปัจ  | จุบัน / หน่วยกิตสูงสุด         | 1/9      | 2            |  |  |

## 8. เลือกเข้าเมนู S03 ผลลงทะเบียน

|    | eregis2015             | Ē          | ระบบทะเบียนกลาง มทร.ล้านน | เา ( สำ | หรับนักศึกษา )   |
|----|------------------------|------------|---------------------------|---------|------------------|
| •  | นักศึกษา               | ประวัต     | ดิส่วนดัว                 |         |                  |
|    | S00 ประวัติส่วนตัว     |            |                           |         |                  |
| »  | 501 หลักสูตรและแผน     |            | xxxx xxxx                 |         | 🕑 ข้อมูลนักศึกษา |
| >> | S02 ลงทะเบียน          |            |                           |         |                  |
| »  | S03 ผลลงทะเบียน        | ⊠ i        | <b>้อมูลนักศึกษา</b>      |         |                  |
| *  | S04 พิมพ์บัตรลงทะเบียน | <b>£</b> 1 | ไระวัติส่วนดัว            |         |                  |

- 9. นักศึกษาตรวจสอบข้อมูลการลงทะเบียน ของตนเอง โดยสามารถตรวจสอบข้อมูลดังนี้
  - รหัสวิชา ชื่อวิชา อาจารย์ผู้สอน
  - ประเภทการลงทะเบียน : ลงปกติ/เทียบโอน/เรียนซ้ำ(รายวิชาติด F)/เรียนรีเกรด
  - สถานะการลงทะเบียน : ลงทะเบียนสำเร็จ/ไม่สำเร็จ
  - อาจารย์ที่ปรึกษา : อนุมัติ/ไม่อนุมัติ
  - ลงทะเบียนแบบ : ทั่วไป/เลือกเสรี

ผลการลงทะเบียน / The Enrollment Result

| 9            | X<br>🤌 ภาคเรียน<br>Semester | 2 XXXX 24<br>g ปีการศึกษา 👌 รวมหน่วย<br>Academic Year Credit In To | กิต<br>tal          |                              | E<br>Prin                                      | พิมพ์ผลการลงทะเบียนหน่วยกิตเกิน<br>t Registration Result(Over Credit) | 🖪 พิมพ์ผลการ<br>Print Registration Re | ลงทะเบียนหน่วยกิตไม่<br>esult (Credit Not E: | ์เกิน<br>xceeding)     |
|--------------|-----------------------------|--------------------------------------------------------------------|---------------------|------------------------------|------------------------------------------------|-----------------------------------------------------------------------|---------------------------------------|----------------------------------------------|------------------------|
| ลำดับ<br>No. | รหัสวิชา<br>Code            | ชื่อวิชา<br>Course                                                 | หน่วยกิด<br>Credits | อาจารย์ผู้สอน<br>Instructor  | ประเภทการลง<br>ทะเบียน<br>Registration<br>Type | สถานะการลงทะเบียน<br>Registration Status                              | อาจารย์ที่<br>ปรึกษา<br>Advisor       | ลงทะเบียนแบบ<br>Registration<br>Form         | ตัว<br>เลือก<br>Option |
| 1            | BBABA402                    | Logistics Management<br>การจัดการโลจิสติกส์                        | з                   | นาง สุขสวรรค์ คำวงศ์         | ลงปกติ                                         | 🔗 องทะเบียนสำเริจ                                                     | 🚽 ລາມມັດ                              | วิชาทั่วไป                                   | ৹                      |
| 7            | BBABA213                    | Risk Management<br>การจัดการความเสี่ยง                             | З                   | นาง กัญญ์ณพัชญ์ พล<br>เยี่ยม | ลงปกติ                                         | 🥝 ลงทะเบียนส่าเร็จ                                                    | 🚽 อนุมัติ                             | วิชาทั่วไป                                   | ৹                      |
| 8            | BBABA211                    | Project Management<br>การบริหารไครงการ                             | з                   | นางสาว กนกรัตน์ ดวง<br>พิกุล | ອາປາຕິ                                         | 🚯 ไม่ส่าเร็จ(รอยื่นเอกสารขอองเกินหน่วย                                | มกิต)                                 | วิชาทั่วไป                                   | ٩                      |

10. กรณีสถานะการลงทะเบียน (ภาพข้อ12) ไม่สำเร็จ(รอยื่นเอกสารขอลงเกินหน่วยกิต) 🕕 ไม่สำเร็จ(รอยึ่นเอกสารขอลงเดินหน่วยกิด)

ให้นักศึกษาเลือกเมนู พิมพ์ผลการลงทะเบียนหน่วยกิตเกิน งานทะเบียน พิมพ์ผลการลงทะเบียนหน่วยกิตเกิน
 Print Registration Result(Over Credit)

ส่งเอกสารที่

ผลการลงทะเบียน

#### มหาวิทยาลัยเทคโนโลยีราชมงคลล<sup>้</sup>านนา ผลการลงทะเบียน

| ชื่อ       |          | นางสาวกัญญาพัชร ชมภู                                                     |                                                |                     | รหัสนักศึกษา          | 61321206001-6    | วันที่23 ธ.ศ         | 1. 2562                       |  |  |  |
|------------|----------|--------------------------------------------------------------------------|------------------------------------------------|---------------------|-----------------------|------------------|----------------------|-------------------------------|--|--|--|
| ระดับปริญญ |          |                                                                          | ingตรบริหารธุรกิจบัณฑิต สาขาวิชาบริหารธุรi lจ) |                     |                       |                  |                      |                               |  |  |  |
| คฉ         | IS       | บริหารธุรกัจและศลปศาสตร                                                  |                                                | ภาคการศึกษา2./.2562 |                       |                  |                      |                               |  |  |  |
| มีผ        | ลการลงทะ | เบียนดังนี้                                                              |                                                |                     |                       |                  |                      |                               |  |  |  |
| NO.        | รหัสวิชา | ชื่อวิชา                                                                 | กำอชิบาขเพิ่มเติม                              | หน่วยกิด            | เวลาเรียน             | สภาพการลงทะเบียน | สถานะการลงทะเบียน    | การอนุมัติจากที่ปรึกมา        |  |  |  |
| 1          | BBABA402 | การจัดการ โถจิสติกส<br>Logistics Management                              | BBABA402_SEC<br>(ภาคปกติ)                      | 2 3                 | ศ.[11-16]             | ลงปกติ           | ลงทะเบียนสำเร็จ      | อนุมัติ                       |  |  |  |
| 2          | BBABA739 | ภาษาอังกฤษเพื่อการสื่อสารทางธุรกิจ<br>English for Business Communication | BBABA739_SEC<br>(ภาคปกติ)                      | 2 3                 | 8.[1-6]               | ลงปกติ           | ลงทะเบียนสำเร็จ      | อนุมัติ                       |  |  |  |
| 3          | BBABA206 | วิจัยธุรกิจ<br>Business Research                                         | BBABA206_SEC<br>(ภาคปกติ)                      | 2 3                 | 0.[11-14] 0.[15-18]   | ลงปกติ           | ลงทะเบียนสำเร็จ      | อนุมัติ                       |  |  |  |
| 4          | BBACC110 | การดัดสินใจทางธุรกิจเชิงปริมาณ<br>Quantitative Decision Making in Busi   | BBACC110_SEC<br>นะดากปกติ)                     | 3 3                 | W.[1-6]               | ลงปกติ           | องทะเบียนสำเร็จ      | อนุมัติ                       |  |  |  |
| 5          | BBABA209 | การจัดการธุรกิจระหว่างประเทศ<br>International Business Management        | BBABA209_SEC<br>(ภาคปกติ)                      | 1 3                 | n.[9-14]              | ลงปกติ           | ลงทะเบียนสำเร็จ      | อนุมัติ                       |  |  |  |
| 6          | GEBIN101 | กระบวนการกิดและการแก้ปัญหา<br>Process of Thinking and Problem Solv       | GEBIN101_SEC_<br>พัญเาคปกติ)                   | 4 3                 | พฤ.[1-6]              | ลงปกติ           | ลงทะเบียนสำเร็จ      | อนุมัติ                       |  |  |  |
| 7          | BBABA213 | การจัดการความเสี่ยง<br>Risk Management                                   | BBABA213_SEC<br>(ภาคปกติ)                      | 1 3                 | พฤ.[11-14] พฤ.[15-18] | ลงปกติ           | ลงทะเบียนสำเร็จ      | อนุมัติ                       |  |  |  |
| 8          | BBABA211 | การบริหาร โครงการ<br>Project Management                                  | BBABA211_SEC<br>(ภาคปกติ)                      | 1 3                 | ศ.[1-4] ศ.[5-8]       | ลงปกติ           | ไม่สำเร็จ(รอยื่นเอกส | รขอลงเ <b>อินุมัล</b> ้วยกิด) |  |  |  |
|            |          |                                                                          | รวม                                            | 24                  |                       |                  |                      |                               |  |  |  |
|            | ระดับ เ  | ไวส. ถงทะเบียนเรียนได้ 24 หน่วยกิด แ                                     | ด ไม่เกิน 27 หน่วยก็                           | โด                  |                       |                  | นักสึกหา             |                               |  |  |  |
|            | ระดับ 1  | l.ดรี ลงทะเบียนเรียนได <sup>้</sup> 22 หน <sup>่</sup> วยกิด แ           | ด่ไม่เกิน 25 หน่วยกิ                           | โด                  |                       |                  |                      |                               |  |  |  |

หมายเฉขโทรศัพท์ที่ดิดด่อได้.....

<u>ให้นักศึกษาดำเนินการขออนุมัติลงทะเบียนเกินจากข<sup>้</sup>อบังกับ 1 ตามขั้นตอนดังนี้</u>

| 1.ความเห็นอาจารข์ที่ปรึกษา                             | 🔲 เห็นควรอนุมัติ             | 🔲 ไม่อนุมัติ             |           |
|--------------------------------------------------------|------------------------------|--------------------------|-----------|
| 2.ความเห็นหัวหน้ำหลักสูตร                              | 🔲 เห็นควรอนุมัติ             | 🔲 <sup>ไ</sup> ม่อนุมัติ | ลงชื่อ)/  |
| 3.ความเห็นหัวหน้าสาขา                                  | 🔲 เห็นควรอนุมัติ             | 🔲 <sup>ไ</sup> ม่อนุมัติ | ลงชื่อ)/  |
| 4.กวามเห็นรองอธิการบดี/<br>คณบดี /ผู้ที่ได้รับมอบอำนาจ | 🔲 อนุมัติ                    | 🔲 ไม่อนุมัติ             | ลงชื่อ)// |
| 5.งานทะเบียน                                           | 🔲 ดำเนินการแล <sup>้</sup> ว |                          | ลงชื่อ)/  |

<u>หมายเหตุ</u> หากนักศึกษา <u>ไม่ขึ้นเอกสารถบับนี้</u>ภายในเวลาที่กำหนดตามปฏิทินการศึกษา จะถือว่าการลงทะเบียนเรียนที่มีหน่วยกิตเกินฯ เป็น<u>ไมฆะ</u> และจะยกเลิกรายวิชาที่ลงทะเบียนลำดับสุดท<sup>้</sup>ายตามเวลาที่ระบุในระบบทะเบียนกลาง

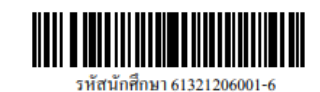

## 11. การลงทะเบียนเรียนในแต่ละรายวิชาของนักศึกษาจะสมบูรณ์ และมิรายชิอเข้าสอบ ต่อเมื่อ

- สถานะการลงทะเบียน เป็น ลงทะเบียนสำเร็จ ทุกรายวิชา
- อาจารย์ที่ปรึกษา อนุมัติ ทุกรายวิชาที่นักศึกษาลงทะเบียน

| ผลการลง      | วทะเบียน / T                | he Enrollment Result                                                          |                     |                                 |                                                |                                                                             |                                  | Ма                                           | การลงทะเบียน           |
|--------------|-----------------------------|-------------------------------------------------------------------------------|---------------------|---------------------------------|------------------------------------------------|-----------------------------------------------------------------------------|----------------------------------|----------------------------------------------|------------------------|
| ເ≣ ຕາຣາ      | งสถานะการลงทะ               | เบียน / The Enrollment Result                                                 |                     |                                 |                                                |                                                                             |                                  |                                              |                        |
|              | X<br>🤌 ภาคเรียน<br>Semester | XXXX 24<br>g ปีการศึกษา 👌 รวมหน่วยกิต<br>Academic Year Credit In Total        |                     |                                 | Prin                                           | พิมพ์ผลการลงกะเบียนหน่วยกิตเกิน<br>t Registration Result(Over Credit) Print | 🕒 พิมพ์ผลการส<br>Registration Re | ลงทะเบียนหน่วยกิตไม่<br>esult (Credit Not Ex | เกิน<br>sceeding)      |
| ลำดับ<br>No. | รหัสวิชา<br>Code            | ชื่อวิชา<br>Course                                                            | หน่วยกิต<br>Credits | อาจารย์ผู้สอน<br>Instructor     | ประเภทการลง<br>ทะเบียน<br>Registration<br>Type | สถานะการลงกะเบียน<br>Registration Status                                    | อาจารย์ที่<br>ปรึกษา<br>Advisor  | ลงทะเบียนแบบ<br>Registration<br>Form         | ตัว<br>เลือก<br>Option |
| 1            | BBABA402                    | Logistics Management<br>การจัดการโลจิสติกส์                                   | 3                   | นาง สุขสวรรค์ คำวงศ์            | ລະປກຕິ                                         | 🔮 ลงทะเบียนสำเร็จ                                                           | 🗬 อนุมัติ                        | วิชาทั่วไป                                   | ٩                      |
| 2            | BBABA739                    | English for Business<br>Communication<br>ภาษาอังกฤษเพื่อการสื่อสารทางธุรกิจ   | 3                   | นาง จุไรรัตน์ สวัสดิ์           | องปกติ                                         | 🖉 ลงทะเบียนสำเร็จ                                                           | 🖬 อนุมัติ                        | วิชาทั่วไป                                   | ٩                      |
| з            | BBABA206                    | Business Research<br>วิจัยธุรกิจ                                              | 3                   | นาง เพ็ญจันทร์ รวิยะ<br>วงศ์    | ລະປກຕິ                                         | 🔮 ลงทะเบ็ยแล้าเร็จ                                                          | 🗬 อนุมัติ                        | วิชาทั่วไป                                   | ٩                      |
| 4            | BBACC110                    | Quantitative Decision Making in<br>Business<br>การตัดสินใจทางธุรกิจเชิงปริมาณ | 3                   | นางสาว กนกรัตน์ ดวง<br>พิกุล    | องปกติ                                         | 🔗 องทะเบียนสำเร็จ                                                           | 🖬 อนุมัติ                        | วิชาทั่วไป                                   | ٩                      |
| 5            | BBABA209                    | International Business Management<br>การจัดการธุรกิจระหว่างประเทศ             | 3                   | นาง ชุติสร เรืองนาราบ           | ລະປກຕິ                                         | 🔮 ลงทะเมืยนสำเร็จ                                                           | 🗬 ລາມມັດີ                        | วิชาทั่วไป                                   | ٩                      |
| 6            | GEBIN101                    | Process of Thinking and Problem<br>Solving<br>กระบวนการคิดและการแก้ปัญหา      | з                   | นางสาว จารุนันท์ เมธะ<br>พันธุ์ | ອາປາຕິ                                         | 🛛 จงทะเบียนล่าเร็จ                                                          | 🗬 ອນຸມັດີ                        | วิชาทั่วไป                                   | ٩                      |
| 7            | BBABA213                    | Risk Management<br>การจัดการความเสี่ยง                                        | з                   | นาง กัญญ์ณพัชญ์ พล<br>เยี่ยม    | ລະປກຕິ                                         | 🔮 ลงทะเมียนสำเร็จ                                                           | 🗬 ລະເມັດີ                        | วิชาทั่วไป                                   | ٩                      |
| 8            | BBABA211                    | Project Management<br>การบริหารโครงการ                                        | з                   | นางสาว กนกรัตน์ ดวง<br>พิกุล    | ลงปกติ                                         | 🕑 ไม่ส่าเร็จ(รอยื่นเอกสารขอองเกินแน่วยกิจ)                                  | 🗬 ອນຸມັດີ                        | วิชาทั่วไป                                   | Q                      |

12. หากตรวจสอบรายวิชาลงทะเบียนเรียนถูกต้องครบถ้วนแล้ว ให้นักศึกษาปริ้นบัตรลงทะเบียน เพื่อเก็บไว้เป็นหลักฐาน

โดยเลือกเมนู พิมพ์ผลการลงทะเบียนหน่วยกิตไม่เกิน Print Registration Result (Credit Not Exceeding)

### หมายเหตุ

\*\* การลงทะเบียนโปรดปรึกษา อาจารย์ที่ปรึกษา เพื่อตรวจสอบเงื่อนไข ข้อกำหนดในการ ลงทะเบียนรายวิชาก่อนลงทะเบียนในระบบทะเบียนกลาง

\*\*<u>เพจ/เวปไซต์ที่ควรติดตาม</u>\*\*

สำหรับนักศึกษาสามารถดูกำหนดการที่สำคัญ ข่าวประชาสัมพันธ์ ข่าวกิจกรรมต่างๆ

| http://academic.rmutl.ac.th                 | เว็ปไซด์ คู่มือ ระเบียบ ข้อบังคับ  |
|---------------------------------------------|------------------------------------|
|                                             | มหาวิทยาลัยฯ                       |
| https://www.facebook.com/register.plc.rmutl | เฟสบุ๊คแผนกทะเบียนและประมวลผล      |
| https://plc.rmutl.ac.th/edu/                | ตรวจสอบรายวิชา แผนการเรียนประจำภาค |

\*\* หากนักศึกษาไม่สามารถลงทะเบียนในระบบทะเบียนกลางได้ โปรดติดต่อด้วยตนเองที่ งานทะเบียน อาคารกองการศึกษา โดยด่วน